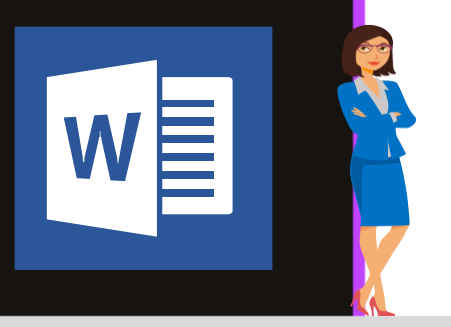

### **MICROSOFT WORD**

Office 2010, 2013, 2016 & Office 365

www.maevadigitalactive.com

# Insérer le nom du fichier, le chemin d'accès, le nom de l'auteur ou toutes autres options

## Sommaire

| 1. | Introduction                         | 2 |
|----|--------------------------------------|---|
| 2. | Sélectionner l'emplacement           | 2 |
| 1. | Dans le corps du document            | 2 |
| 2  | Dans l'en-tête ou le pied de page    | 2 |
| 3. | Insérer différents champs            | 3 |
| 1. | Insérer le nom du fichier            | 3 |
| 2  | Insérer le chemin d'accès du fichier | 3 |
| 3  | Insérer le nom de l'auteur           | 3 |
| 4  | Autres options                       | 3 |
| 4. | Mise à jour du chemin d'accès        | 4 |

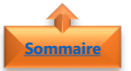

#### emmaire 1. <u>Introduction</u>

**Word** permet d'insérer un **chemin d'accès** dans un document pour **localiser** rapidement (pratique pour vous-même mais aussi pour les autres utilisateurs

Cette **option** est très utile lorsque vous ne savez pas où vous avez enregistré le document.

Vous pouvez insérer dans un document les informations telles qu'un nom de fichier, un chemin d'accès à l'ordinateur, le nom auteur ou autre.

#### Fiche pratique/visuels réalisés avec Office 365

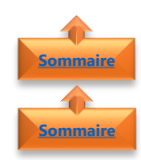

#### 2. <u>Sélectionner l'emplacement</u>

- 1. Dans le corps du document
- Dans l'onglet Insérer
- Cliquer sur QuickPart
- Cliquer sur Champ

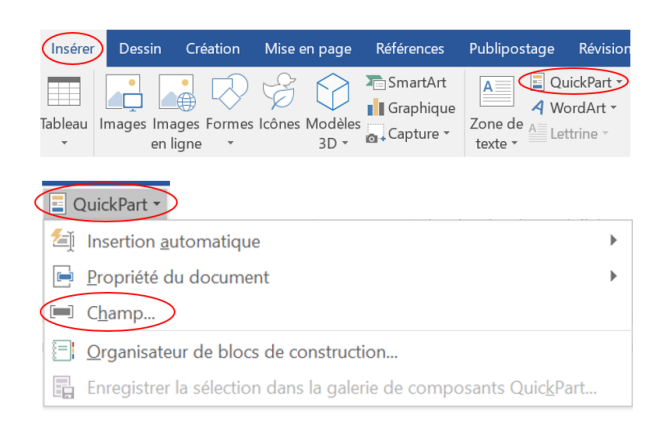

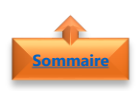

#### 2. Dans l'en-tête ou le pied de page

- Dans l'onglet **Insérer**
- Cliquer sur En-tête ou Pied de page

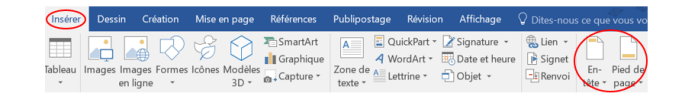

- Cliquer sur Modifier l'en-tête ou Modifier le pied de page
- Cliquer sur **QuickPart**

| ion Mise en p   | age Ré               | férences               | Publipostage                 | e Révision                               | Affichage | Création                                                                                    |
|-----------------|----------------------|------------------------|------------------------------|------------------------------------------|-----------|---------------------------------------------------------------------------------------------|
| QuickPart Image | s Images<br>en ligne | Atteindre<br>l'en-tête | Atteindre le<br>pied de page | C Précédent<br>, Suivant<br>Lier au prée | cédent 🗹  | Première page différente<br>Pages paires et impaires diffé<br>Afficher le texte du document |

| ς |   | QuickPart                                                        |   |
|---|---|------------------------------------------------------------------|---|
|   | 5 | Insertion <u>a</u> utomatique                                    | ۲ |
|   |   | Propriété du document                                            | ▶ |
| ( |   | C <u>h</u> amp                                                   |   |
|   | 8 | <u>O</u> rganisateur de blocs de construction                    |   |
|   |   | Enregistrer la sélection dans la galerie de composants QuickPart |   |

• Cliquer sur Champ

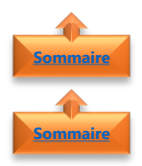

#### 3. Insérer différents champs

- 1. Insérer le nom du fichier
- Dans la boîte de dialogue **Noms** de champs
- Cliquer sur FileName
- Sélectionner un Format
- Cliquer sur **OK**

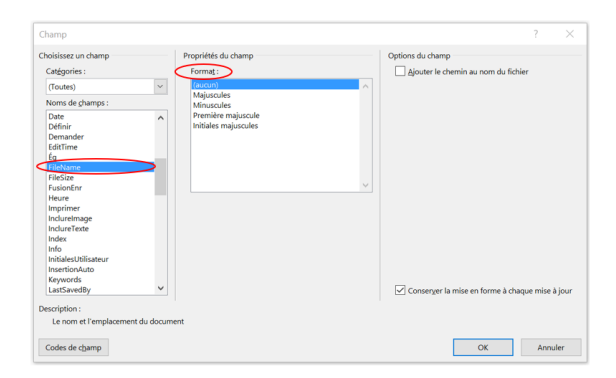

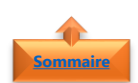

#### 2. Insérer le chemin d'accès du fichier

- Dans la boîte de dialogue **Noms** de champs
- Cliquer sur FileName
- Sélectionner un Format
- Activer la case à cocher Ajouter le chemin au nom du fichier pour sélectionner cette option
- Cliquer sur **OK**

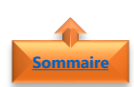

#### 3. Insérer le nom de l'auteur

- Dans la boîte de dialogue **Noms** de champs
- Cliquer sur Author
- L'option Nouveau nom est facultative. Si rien de mentionner, le nom de l'Author sera le nom du profil utilisateur.
- Sélectionner un Format
- Cliquer sur **OK**
- 4. Autres options
- Dérouler le menu Options du champ pour choisir les autres options

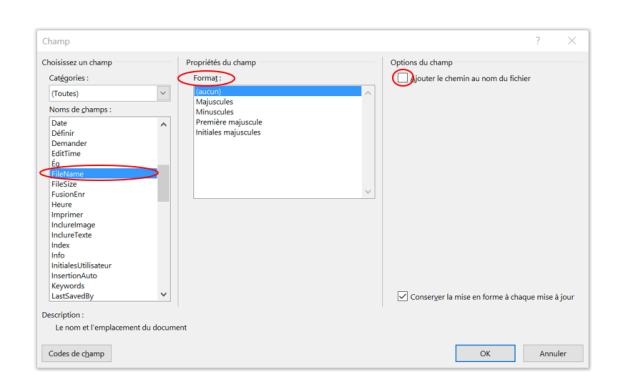

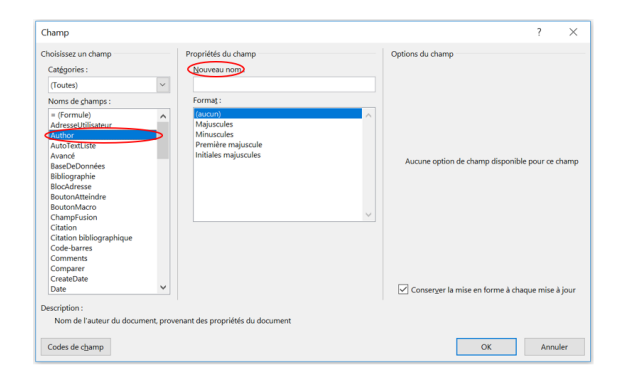

| Choisissez un champ      |        |  |  |  |  |
|--------------------------|--------|--|--|--|--|
| Cat <u>ég</u> ories :    |        |  |  |  |  |
| (Toutes)                 | $\sim$ |  |  |  |  |
| Noms de <u>c</u> hamps : |        |  |  |  |  |
| = (Formule)              | ~      |  |  |  |  |
| AdresseUtilisateur       |        |  |  |  |  |
| Author                   |        |  |  |  |  |

#### 4. <u>Mise à jour du chemin d'accès</u>

Le champ **FileName** vous permet de mettre à jour automatiquement le chemin d'accès si vous déplacez le document

- Ouvrir le document là où vous l'avez déplacé
- Cliquer sur le **chemin d'accès** et faites un **clic droit**
- Cliquer sur l'option Mettre à jour les champs

|   | X      | Couger                       |   |
|---|--------|------------------------------|---|
|   |        | Copier                       |   |
|   | Ô      | Options de collage :         |   |
|   |        |                              |   |
| < | 0!     | Mettre à jour les champs     | > |
|   | A BACK | Modification du champ        |   |
|   |        | Basculer les codes de champs |   |
|   | А      | Police                       |   |
|   | Ē      | Paragraphe                   |   |

**Remarque** : Vous pouvez insérer ces informations dans le corps du document, mais aussi dans l'en-tête ou le pied de page